## Mobile CPC- SOP

Following steps are to be taken by the concerned DCF&S and field officials:-

1. Centre Registration:- Centre has to be created by the concerned DCF&S or the designated official of WBECSC. However, type of centre must be **"MCPC".** 

| Centre Registration |                |               |                              |  |
|---------------------|----------------|---------------|------------------------------|--|
| Select District     | DCFS-HOOGHLY ~ | Select Block  | Jangipara V                  |  |
| Centre Type         | мсрс ~         | Centre Linked | · · · · · ·                  |  |
| Device Type         | PC v           | Mobile CPC    | Rasidpur GP adjacer 🗸 🗸      |  |
| Centre Pan          |                | Centre Name   | Rasidpur GP adjacent SKUS gr |  |
| Mobile No           | 9432090102     | Incharge Name | Test INS                     |  |
| Agreement Date      |                | Agreement No  |                              |  |
| Submit Reset        |                |               |                              |  |
|                     |                |               |                              |  |

Only the approved CPCs will appear in the list. However, centre should be created carefully and once created it can not be deleted.

| Centre Registration |                |                                             |                              |  |  |
|---------------------|----------------|---------------------------------------------|------------------------------|--|--|
| Salact District     |                | Confirm box                                 | ×                            |  |  |
| Select District     | Centre registr | ation once done can not be deleted,do you v | want to proceed?             |  |  |
| Centre Type         | мср            |                                             | Save                         |  |  |
| Device Type         | PC Y           | Mobile CPC                                  | Rasidpur GP adjacen 🖂        |  |  |
| Centre Pan          |                | Centre Name                                 | Rasidpur GP adjacent SKUS gr |  |  |
| Mobile No           | 9432090102     | Incharge Name                               | Test INS                     |  |  |
| Agreement Date      |                | Agreement No                                |                              |  |  |
| Submit Reset        |                |                                             |                              |  |  |
|                     |                |                                             |                              |  |  |

After successful creation of MCPC Centre, a confirmation message will be shown.

| • - F                   | 1                   |                        |                         |  |   |
|-------------------------|---------------------|------------------------|-------------------------|--|---|
| Centre Registration     |                     |                        |                         |  |   |
|                         | ~                   |                        |                         |  |   |
| Select District DCFS-HO |                     | Confirm box            | ×                       |  |   |
| Centre Type             | Centre registration | completed successfully |                         |  |   |
| Device Type             |                     | Mobile CPC             | Desideur CD extenses au |  |   |
|                         | ut T                |                        |                         |  |   |
| Centre Pan              |                     | Centre Name            |                         |  |   |
| Mobile No               |                     | Incharge Name          |                         |  |   |
| Agreement Date          |                     | Agreement No           |                         |  |   |
| Submit Reset            |                     |                        |                         |  |   |
|                         |                     |                        |                         |  |   |
|                         |                     |                        |                         |  | Т |

2. Creation of Login of PO/DO:- Like normal CPCs, User IDs of PO and DO(Optional) should be created.

| $\leftarrow \rightarrow$ | C  | proc | urement.wbfood.in/State/Centre        | Registration.aspx?1d   |            |      |             |          |   |       | Q @ ☆                   | 🗆 🔕 i |
|--------------------------|----|------|---------------------------------------|------------------------|------------|------|-------------|----------|---|-------|-------------------------|-------|
|                          | 54 |      | Muktarpur UCO farmers service Co      | RANJAN MONDAL,UDA      | 7585824529 | CPC  | CPCHGL0054  | Generale |   | Gene  | ate Change St<br>Active | *     |
|                          | 55 | Ø    | Balipur Melatala High School, Vill.+P | Sujan Biswas, S.I      | 7407190549 | CPC  | CPCHGL0055  | Generate |   | Gene  | ate Change St<br>Active |       |
|                          | 56 |      | Ahiripota, Mundalika(20222123381      | PRIYATAMA PRAMANIK, U  | 8777848778 | CPC  | CPCHGL0056  | Generate |   | Gene  | ate Change St<br>Active |       |
|                          | 57 |      | Near Kantagori, Prakash Paddar Col    | Pintu Kurar Dhara, S.I | 9851361669 | CPC  | CPCHGL0057  | Generate |   | Gene  | ate Change St<br>Active |       |
|                          | 58 | Ø    | PATUL SUGANDHYA POOTBALL GRO          | Soumika Pal, LDC       | 8902491958 | CPC  | CPCHGL0060  | Generale |   | Gene  | ate Change St<br>Active |       |
|                          | 59 |      | GOGHAT I PADDY STORAGE GODOW          | Swapan Das, UDC        | 9330872532 | CPC  | CPCHGL0061  | Generate |   | Gene  | ate Change St<br>Active |       |
|                          | 60 |      | Rasidpur GP adjacent SKUS ground(     | Test INS               | 9432090102 | MCPC | MCPCHGL0065 | Generate | ) | Gener | ate Change St<br>Active |       |
|                          | 4  |      |                                       |                        |            |      |             |          |   |       | •                       | *     |
| screen                   |    |      |                                       |                        |            |      |             |          |   |       |                         | Тор   |

Tagging with Rice Mill and fixing Target: Like other CPCs, target of the newly created mCPC must be set.
At the same time, rice mill(s) should be tagged with the concerned mCPC

| 30 | Balipur Melatala High School, Vill.+P.O-Balipur-202221233810030<br>[Balance: 874.323000000001 MT] | 2911 | Update |   |  |  |
|----|---------------------------------------------------------------------------------------------------|------|--------|---|--|--|
| 31 | Ahiripota, Mundalika-202221233810031<br>[Balance: 1990.858000000002 MT]                           | 5456 | Update |   |  |  |
| 32 | Near Kantagori, Prakash Paddar Cold Storage-202221233810032<br>[Balance: 3344.161 MT]             | 6227 | Update |   |  |  |
| 33 | PATUL SUGANDHYA FOOTBALL GROUND-222321233810001<br>[Balance: 2386.061 MT]                         | 3397 | Update |   |  |  |
| 34 | GOGHAT I PADDY STORAGE GODOWN-222321233810002<br>[Balance: 3182.188 MT]                           | 4467 | Update |   |  |  |
| 35 | Rasidpur GP adjacent SKUS ground-222321233860001<br>[Balance: 1 MT]                               | 1    | Update | 1 |  |  |
| -  | -                                                                                                 |      |        |   |  |  |
|    |                                                                                                   |      |        |   |  |  |

4. Activating the mCPC:-

After field level preparations are complete, the said mCPC should be made "Active". This is to mention here that farmers can make paddy selling schedule in a particular mobile CPC if it's status is "Active". It is suggested that the said MCPC must not be made active

5. Pool Mapping:-

Pool Mapping(SP/CP) of the said CPC must be done before starting of paddy purchase in any mCPC.

|  | Anandanagar(202221233810028 - CPC)                                                       | Select F V | dd-mm-yyyy |
|--|------------------------------------------------------------------------------------------|------------|------------|
|  | Muktarpur UCO farmers service Co-optv Societies Ltd. ground .<br>(202221233810029 - CPC) | Select F ~ | dd-mm-yyyy |
|  | Balipur Melatala High School, Vill.+P.O-Balipur(202221233810030 - CPC)                   | Select F 🗸 | dd-mm-yyyy |
|  | Ahiripota, Mundalika(202221233810031 - CPC)                                              | Select F 🗸 | dd-mm-yyyy |
|  | Near Kantagori, Prakash Paddar Cold Storage(202221233810032 - CPC)                       | Select F v | dd-mm-yyyy |
|  | PATUL SUGANDHYA FOOTBALL GROUND(222321233810001 - CPC)                                   | Select F 🗸 | dd-mm-yyyy |
|  | GOGHAT I PADDY STORAGE GODOWN(222321233810002 - CPC)                                     | Select F 🗸 | dd-mm-yyyy |
|  | Rasidpur GP adjacent SKUS ground(222321233860001 - MCPC)                                 | CP Y       | 29-12-2022 |

## Process of Self Registration at Mobile CPCs:-

This is to reiterate that Mobile CPCs are supposed to run at different places in 5 days in a week.

Now, a farmer has to choose a particular day (i.e., Monday/ Tuesday/ Wednesday/ Thursday/ Friday) and accordingly the system will take him to the related page of the particular mCPC.

|    | HOOGHLY ~                                                   | <  |    | Dec | ember | 2022 |     | >   |                                          |  |  |
|----|-------------------------------------------------------------|----|----|-----|-------|------|-----|-----|------------------------------------------|--|--|
|    | ধান ক্রয়ের ব্লক / Block of Procurement                     | м  | т  | w   | т     | F    | s   | s   |                                          |  |  |
|    | Center :                                                    | 28 | 29 | 30  | 1     | 2    | 3   | 4   |                                          |  |  |
|    | Jangipara                                                   | 5  | 6  | 7   | 8     | 9    | 10  | 11  |                                          |  |  |
|    | ধান ক্রয় কেন্দ্রর এর নাম / Procurement<br>Center :         | 12 | 13 | 14  | 15    | 16   | 17  | 18  |                                          |  |  |
| 42 | Rasidpur GP adjacent SKUS g ~                               | 19 | 20 | 21  | 22    | 23   | 24  | 25  |                                          |  |  |
| 61 | অস্থায়ী ধান ক্রয় কেন্দ্রর এর নাম / Mobile                 | 26 | 27 | 28  | 29    | 30   | 31  | 1   | 10 1 1                                   |  |  |
|    | Procurement Center :                                        | 2  | 3  | 4   | 5     | 6    | 7   | 8   | 1.1.1.1.1.1.1.1.1.1.1.1.1.1.1.1.1.1.1.1. |  |  |
|    | Near antpur bazar(Friday)                                   | 1  |    |     |       |      |     |     |                                          |  |  |
|    | Near antpur bazar(Friday)                                   |    |    |     |       |      | SUB | міт |                                          |  |  |
|    | Near furfura G.P(Thursday)                                  |    |    |     |       |      |     |     |                                          |  |  |
|    | Near Radhanagar G.P(Wednesday)<br>Near Rasidour G.P(Monday) |    | ۰. | -   | -     | -    | -   | -   | -                                        |  |  |
|    |                                                             |    |    |     |       |      |     |     |                                          |  |  |

Now, the concerned farmer can choose slot accordingly. In the example shown below, the farmer has chosen Friday's schedule and he can book slot as per availability. But, please remember that unlike in case normal CPCs, adjacent days can not be chosen. He has to come back to the previous page and then select date to sell his produce.

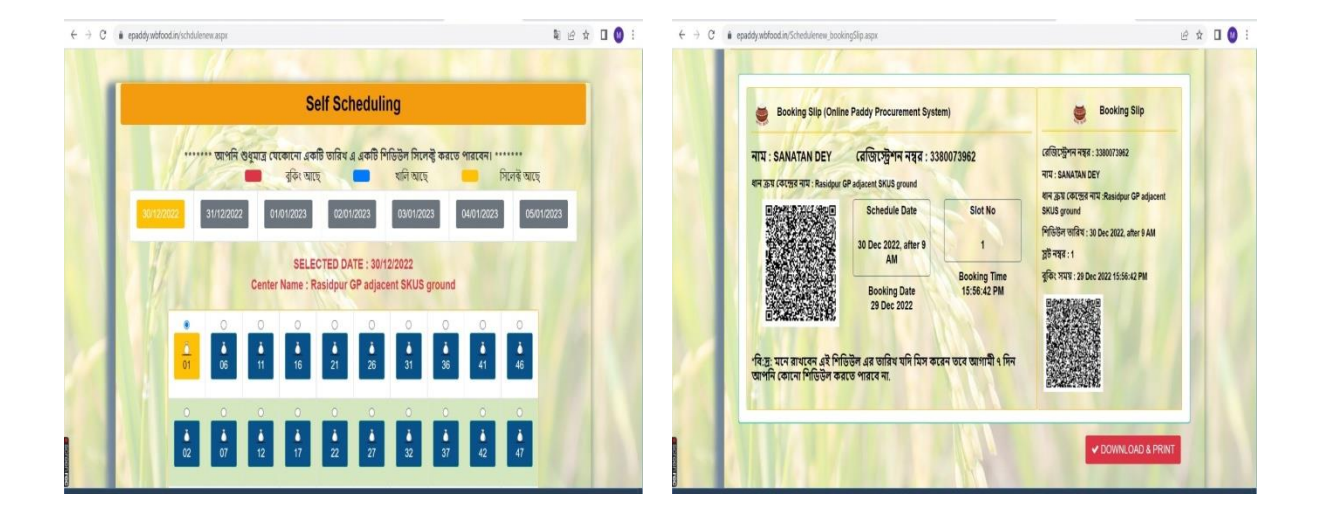

Finally, after successful completion of self-scheduling, Bar-Coded booking will be generated and can be downloaded.

In case the server is busy, the farmer can download the Booking Slip later on.